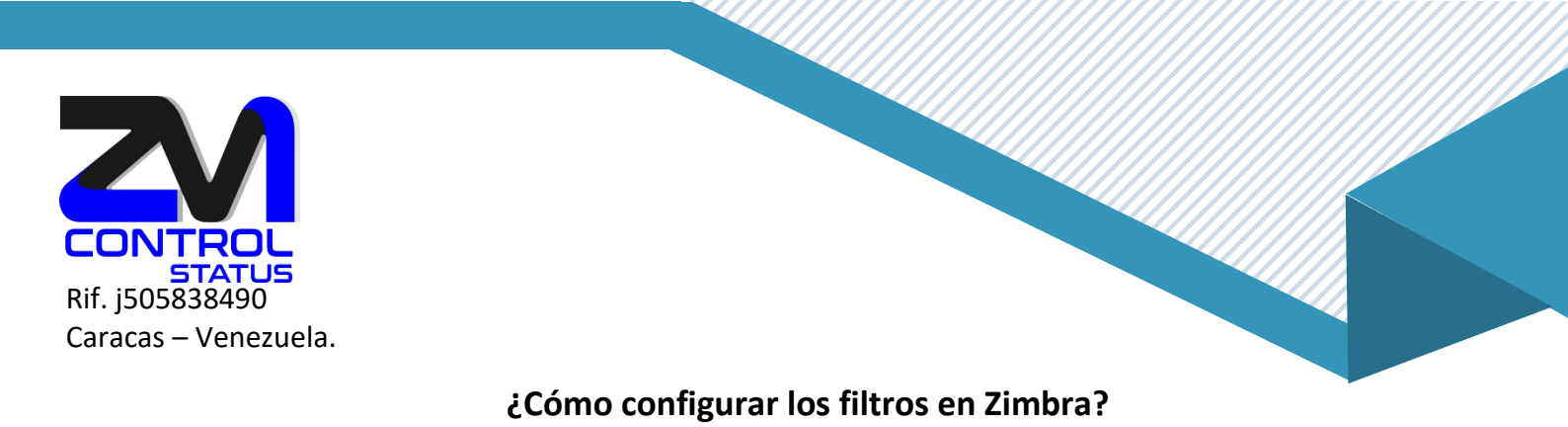

## Para Empezar iremos a: «Preferencias» y «Filtros»

| 0        | zim                        | ora:                  |      |                       |                  |                                |                      |                        |             |             |           |
|----------|----------------------------|-----------------------|------|-----------------------|------------------|--------------------------------|----------------------|------------------------|-------------|-------------|-----------|
| Co       | rreo                       | Contactos             | Agen | da Tareas             | Maletín          | Open Drive                     | Preferencias         |                        |             |             |           |
| Guar     | dar                        | ancelar               | Desh | acer cambios          |                  |                                |                      |                        |             |             |           |
| ▼ Pre    | e <b>ferenc</b><br>General | ias                   |      | Filtros de flujo de a | octividad        |                                |                      |                        |             |             |           |
|          | Cuentas                    |                       |      | Configuración de f    | lujos de activid | lad Se pueden establ elección. | ecer reglas para que | los mensajes menos imp | portantes o | que reciba  | , se quit |
| ⊠<br>**  | Correo<br>Filtros          |                       |      | Filtros de mensaje    | es entrantes     | Filtros de mensajes            | salientes            |                        |             |             |           |
| _*<br>_> | Firmas<br>Fuera de         | la oficina            |      | Crear filtro E        | ditar filtro     | Eliminar Filtro                | jecutar filtro       |                        |             |             |           |
| <b>Ø</b> | Direccio                   | nes fiables           |      | Filtros activos       |                  |                                |                      |                        |             |             |           |
| à        | Contacto                   | )S                    | r    | nevo filtro           |                  |                                |                      |                        | ≪           | Añadir      |           |
|          | Agenda                     |                       | F    | Flujo de actividad    |                  |                                |                      |                        | El          | iminar      |           |
| <u> </u> | Compart                    | ir                    |      |                       |                  |                                |                      |                        |             |             |           |
| <u> </u> | Notificad                  | iones                 |      |                       |                  |                                |                      |                        | 1 Mo        | ver hacia a | arriba    |
| <b>A</b> | Importar<br>Accesos        | /Exportar<br>directos | Ē    |                       |                  |                                |                      |                        | 🕹 Mo        | ver hacia   | abajo     |
| z        | Zimlets                    |                       |      |                       |                  |                                |                      |                        |             |             |           |

## Configurar las reglas del filtro.

Los filtros de correo electrónico te permiten definir como se gestionan a sus mensajes entrantes y salientes. Los filtros clasifican a los Mensajes de forma automática en función de las reglas que configuras.

En el siguiente ejemplo crearemos un filtro llamado filtro 1, que redireccionará los correos entrantes que tengan la palabra demo en el subject (Asunto) a la cuenta <u>infor@zimbra.com.ve</u> y presionamos sobre aceptar.

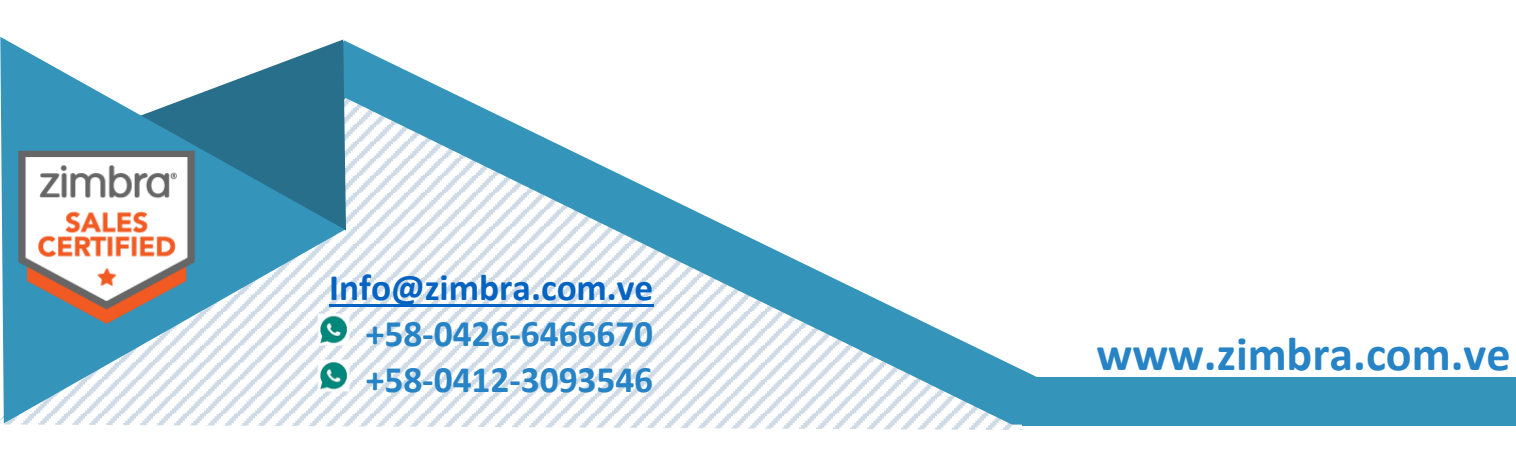

| CONTROL<br>STATUS |                                                          |          |
|-------------------|----------------------------------------------------------|----------|
|                   | Añadir filtro                                            |          |
|                   | Nombre del filtro: Filto 1                               | ✓ Activa |
|                   | Si se cumple cualquiera de 🔹 las siguientes condiciones: |          |
|                   | Asunto                                                   |          |
|                   | Ejecutar las siguientes acciones:                        |          |
|                   | Redireccionar a la dirección 🔹 info@zimbra.com.ve        |          |
|                   | ☑ No procesar filtros adicionales                        |          |
|                   | Aceptar                                                  | Cancelar |

En el siguiente ejemplo moverá a la carpeta spam, Podemos hacer que los muevan a la papelera y también podemos hacer que se eliminen todos los correos que lleguen de «spam.com» (ESTA dirección es de prueba). Tendremos que elegir una de las 3 opciones (no debemos poner las 3 a la vez, si selecciona la opción eliminar, se eliminarán directamente y no irán a spam, seleccione la opción que te la vaya mejor.

Mover a la carpeta> Papelera Veamos la siguiente captura de Ejemplo:

|           | Añadir filtro                     |                |  |
|-----------|-----------------------------------|----------------|--|
|           | Nombre del filtro: Filto 2        | Activa         |  |
|           | Si se cumple cualquiera de 🔹 🔻    |                |  |
|           | De                                | todo 🔻 📥       |  |
|           |                                   |                |  |
|           |                                   |                |  |
|           |                                   |                |  |
|           | Ejecutar las siguientes acciones: |                |  |
|           | Mover a la carpeta    Papelera    | <b></b>        |  |
|           |                                   |                |  |
|           |                                   |                |  |
|           | ✓ No procesar filtros adicionales |                |  |
| zimbra    |                                   | Aceptar        |  |
| SALES     |                                   |                |  |
| CERTIFIED |                                   |                |  |
|           | ifo@zimbra.com.ve                 |                |  |
| S         | +58-0426-6466670                  | www.zimbra.com |  |
| 2         | +58-0412-3093546                  |                |  |